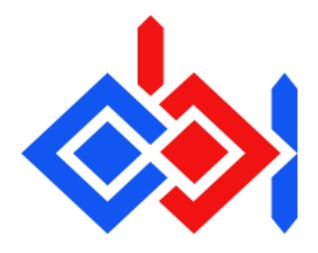

## **Quickstart Guide**

1.- Include the Obi package in your project. Right click in the project window, "Import Package" "Custom Package", then select Obi.unitypackage.

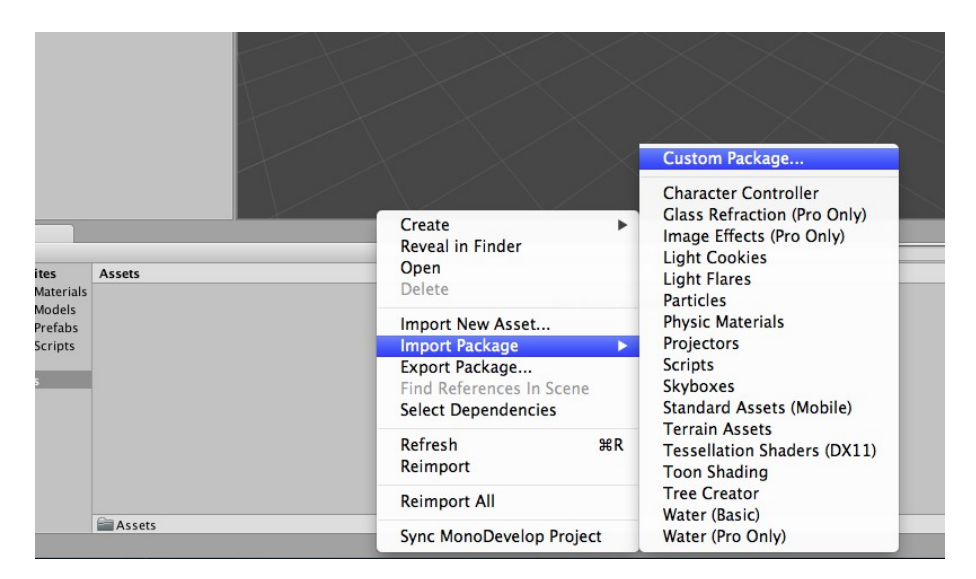

2.- Go to GameObject->3D object->Obi->Obi Rope (fully set up). This will create an Obi Rope object, a bézier curve and a solver, all properly set up using the default rope section.

3.- Set any material you like for your rope's MeshRenderer, and click "Initialize" in the ObiRope inspector. You're done!

For further information, please refer to the Manual.

## Support / Contact

If you have any suggestions, questions or issues, contact the developer at:

http://obi.virtualmethodstudio.com